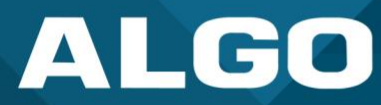

## **Multicast With Algo IP Endpoints**

Feature Guide

AL055-UG-FM000000-R0 Firmware Version 5.2 support@algosolutions.com January 31, 2023 Algo Communication Products Ltd. 4500 Beedie Street, Burnaby V5J 5L2, BC, Canada 1-604-454-3790 www.algosolutions.com

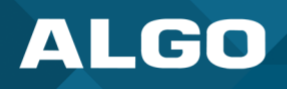

## Table of Contents

| 1. | Gen  | eral  |                                               | 1   |
|----|------|-------|-----------------------------------------------|-----|
|    | 1.1. | Intro | duction                                       | . 1 |
|    | 1.2. | Basic | Multicast Configuration – Single Zone         | . 1 |
|    | 1.2  | .1.   | Part 1: Configuring the Transmitter           | 1   |
|    | 1.2  | .2.   | Part 2: Configuring the Receiver(s)           | 3   |
|    | 1.3. | Adva  | nced Multicast Configuration – Multiple Zones | . 4 |
|    | 1.4. | Multi | icasting Scheduled Events with the Algo 8301  | . 5 |
|    | 1.5. | Audio | o Streaming from Audio Input via Multicast    | . 6 |
|    | 1.6. | Custo | om Multicast Zone Address                     | . 7 |
|    | 1.7. | Adjus | sting TTL for Multicast Traffic               | . 7 |

## Figures

| Figure 1: Multicast sender configuration   | 2 |
|--------------------------------------------|---|
| Figure 2: Multicast receiver configuration | 3 |
| Figure 3: Multicast to multiple zones      | 5 |
| Figure 4: Schedules in the 8301 Scheduler  | 6 |

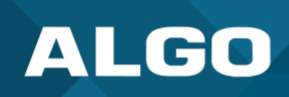

## 1. GENERAL

## 1.1. Introduction

Using RTP multicast, any number and combination of Algo IP Speakers, Intercoms, Visual Alerters, and other devices can activate simultaneously to broadcast a voice page announcement, ring event, emergency alert, scheduled bell, or background music, etc. There is no limit to the number and combination of IP endpoints that can be configured to receive a multicast. The Algo paging system can be easily scaled to cover any size room, building, campus, or enterprise environment.

All Algo IP Speakers, Paging Adapters, and Visual Alerters can be configured for multicast, where the device is designated as a **Transmitter** or **Receiver**. Only the endpoint designated as the Transmitter is registered to the telephone system. Receivers do not require SIP registration. This minimizes the costs associated with additional endpoint extensions in a hosted / cloud environment, or SIP licensing, which may be required in a premise-based telephone system.

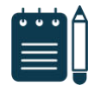

#### Note

Network bandwidth is minimal in a multicast configuration as only one copy of the network packets (~64kb) is sent from the Transmitter regardless of how many Receiver endpoints are listening to a given IP multicast channel / zone.

Zones are created in the Algo paging system using a multicast IP address. Each multicast IP address configured in the Transmitter endpoint will stream audio to the specific group of Receiver devices configured. Receiver devices can be members of any number of multicast zones, including All Call.

IP endpoints configured as Receivers require PoE and network connectivity to receive multicast, wired as a home run to a network PoE switch. No additional Algo hardware or software is required.

## **1.2.** Basic Multicast Configuration – Single Zone

This example shows how two or more devices can be used simultaneously in order to cover a large area for All Call (single zone). Only the Transmitter device will require a SIP registration.

#### 1.2.1. Part 1: Configuring the Transmitter

- Log into the web interface by typing the device IP address into the web browser. For device-specific instructions
  to discover the IP address, check its respective <u>User Guide</u>. Use the Network Device Locator for getting the IP
  address of the device.
- 2. The Transmitter device will have to be configured according to one or more options below:
- Paging/ringing/emergency alerting with a SIP extension
- Input relay activation
- Analog input via the Aux-In or Line-In (only available in the 8301 SIP Paging Adapter & Scheduler)
- 3. Navigate to Basic Settings → Multicast and check the "Transmitter (Sender)" option in Multicast Mode. Configure the Sender Single Zone to the appropriate zone (Default Zone 1).

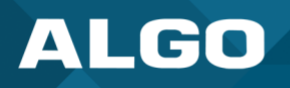

| Multicast Mode                    |                                                                                                    |
|-----------------------------------|----------------------------------------------------------------------------------------------------|
| Multicast Mode                    | ONone Oransmitter (Sender) OReceiver (Listener)<br>(i) Multicast Zone Definitions can be found in "Advanced Settings > <u>Advanced Multicast</u> ".                                                                                                    |
| Multicast Type                    | <ul> <li>Regular (RTP)</li> <li>Polycom Group Page</li> <li>Polycom Push-to-Talk</li> <li>Regular RTP + Polycom Group Page</li> <li>Regular RTP + Polycom Push-to-Talk</li> <li>Regular mode uses RTP audio packets compatible with all Algo SIP endpoints, and most multicast-enabled phones.</li> </ul>            |
| Number of Zones                   | Basic Zones Only      Basic and Expanded Zones                                                                                                    |
| Transmitter (Sender) Zone Setting | S                                                                                                    |
| Zone Selection Mode               | ODTMF Selectable Zone  For additional capabilities allowing unique SIP extensions per zone, see "Additional Features More Page Extensions".                                                                                                    |
| Transmitter Single Zone           | Zone 1<br>)<br>(i) If "DTMF Selectable Zone" is selected above, then this single zone setting will not apply to<br>Paging (since the zone can now be dynamically selected per call using DTMF), but it will still<br>apply to the Ring Extension and Relay triggered events, including the analog audio input.       |
| Speaker Playback Zones            | <ul> <li>Priority Call All Call Music</li> <li>Zone 1 Zone 2 Zone 3</li> <li>Zone 4 Zone 5 Zone 6</li> <li>Allows Multicast Transmitter device to play audio for selected zones only. This is useful if using DTMF Selectable Zone mode (or <u>More Page Extensions</u> per zone) and wishing to make the</li> </ul> |

Figure 1: Multicast sender configuration

- 4. The "Speaker Playback Zone" setting sallow the Transmitter device to play the announcement locally on the selected Zones.
- 5. Press Save.

Advanced multicast configurations are found under Advanced Settings  $\rightarrow$  Advanced Multicast. For typical setups, Algo recommends using the default settings.

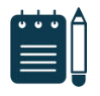

#### Note

Algo devices configured as Multicast Transmitters can send only one stream at a time to one single zone. If the application requires two simultaneous streams, please contact Algo support.

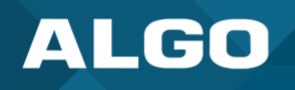

## 1.2.2. Part 2: Configuring the Receiver(s)

- 1. Navigate to Basic Settings  $\rightarrow$  Multicast and check the "Receiver (Listener)" option in Multicast Mode.
- 2. Configure the Basic Receiver Zones to subscribe to the desired zones.

| atus Basic Settings Additional Features Multicast | tures Scheduler Advanced Settings System Logout                                                                                                    |  |  |  |  |  |
|---------------------------------------------------|----------------------------------------------------------------------------------------------------|--|--|--|--|--|
| Itiaaat Cattings                                  |                                                                                                    |  |  |  |  |  |
| Multicast Mode                                    |                                                                                                    |  |  |  |  |  |
| Multicast Mode                                    | ONone OTransmitter (Sender)  Receiver (Listener)  Multicast Zone Definitions can be found in "Advanced Settings > <u>Advanced Multicast</u> ".                                                                                                    |  |  |  |  |  |
| Multicast Type                                    | <ul> <li>Regular (RTP)</li> <li>Polycom Group Page</li> <li>Polycom Push-to-Talk</li> <li>Regular mode uses RTP audio packets compatible with all Algo SIP endpoints, and most multicast-enabled phones.</li> </ul>                                |  |  |  |  |  |
| Number of Zones                                   | Basic Zones Only      OBasic and Expanded Zones                                                                                                    |  |  |  |  |  |
| Receiver (Listener) Zone Settings                 |                                                                                                    |  |  |  |  |  |
| Basic Receiver Zones                              | Priority Call Vall Call Music Zone 1 Zone 2 Zone 3 Zone 4 Zone 5 Zone 6 A multicast to the Priority Call zone will override all other events on the device, except for a direct call to a Priority Page Extension in the More Page Extensions tab. |  |  |  |  |  |
|                                                   |                                                                                                    |  |  |  |  |  |
|                                                   | ₹\$                                                                                                    |  |  |  |  |  |

#### Figure 2: Multicast receiver configuration

## 3. Press Save.

Test to confirm all devices are working as expected. Please follow the troubleshooting section if there are any issues or contact Algo support.

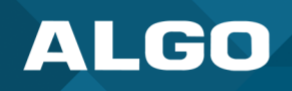

## 1.3. Advanced Multicast Configuration – Multiple Zones

There are two ways to configure a Transmitter device for voice paging with multiple Zones:

- 1. Registering a SIP extension per multicast zone:
  - a. Navigate to Additional Features  $\rightarrow$  More Page Extensions
  - b. Enable the desired zones and enter the SIP credentials to register it
- 2. DTMF Selectable Zones: Once the Page Extension is dialed, the user is able to use DTMF tones to select a single Zone numbered 1-50 (using the telephone keypad).
  - a. Navigate to Basic Settings  $\rightarrow$  Multicast
  - b. Change the Zone Selection Mode to DTMF Selectable Zone

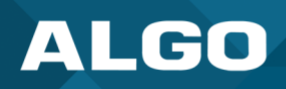

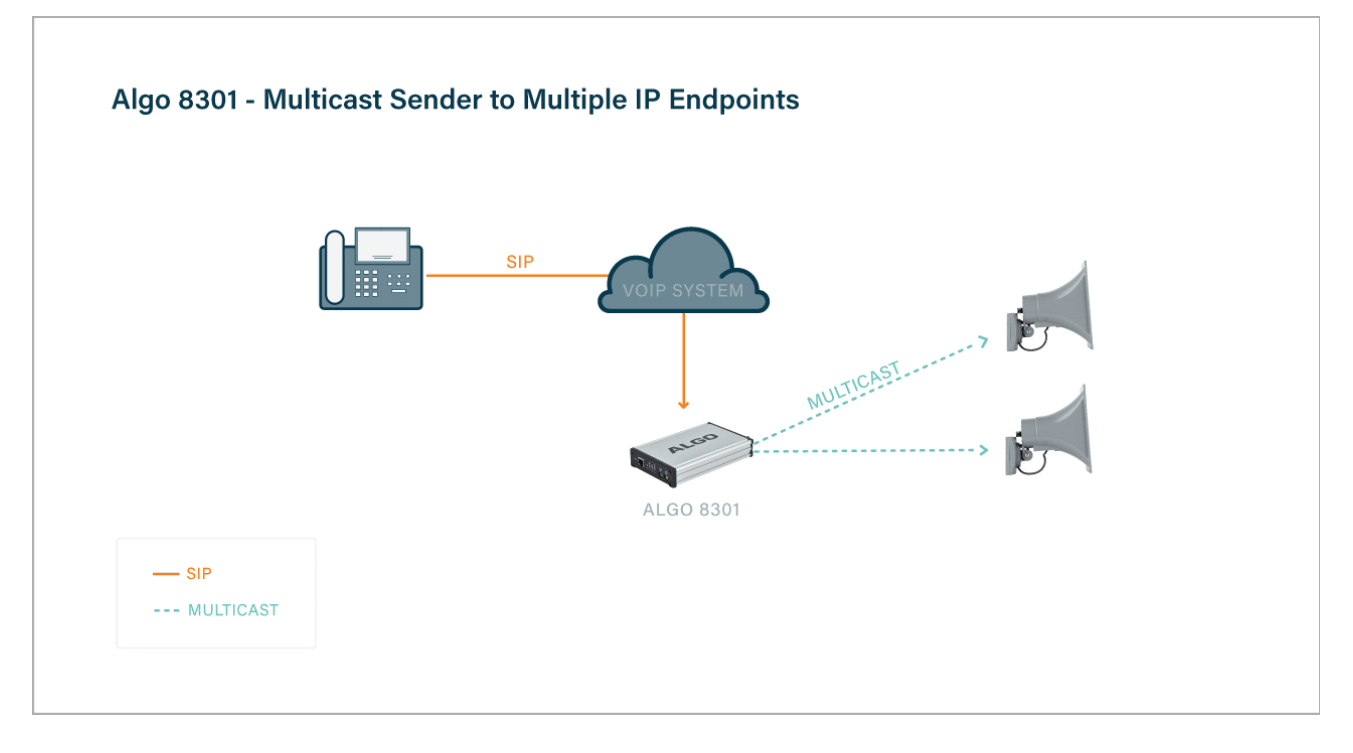

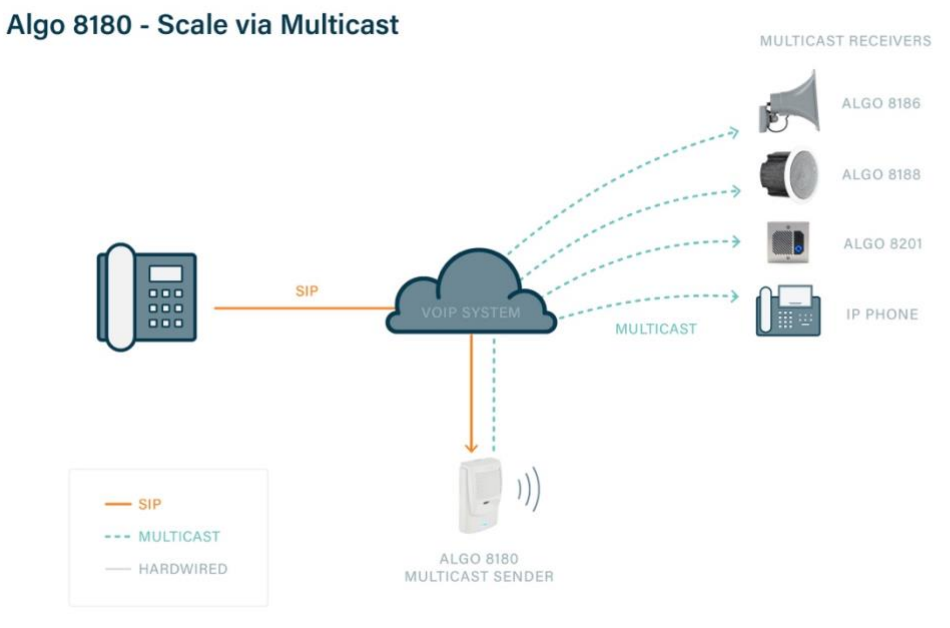

#### Figure 3: Multicast to multiple zones

## 1.4. Multicasting Scheduled Events with the Algo 8301

The 8301 can be used as a scheduler to alert of events such as the start of the day, lunch, breaks between classes, etc. These events can then be sent to specific zones via multicast.

1. Create a schedule by navigating to Scheduler  $\rightarrow$  Schedules.

# ALGO

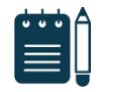

Note

The 8301 will have to be set as the Transmitter to be able to multicast the scheduled event.

- 2. Select which zone you want each event to be played to.
- 3. Navigate to Scheduler  $\rightarrow$  Calendar and apply the schedule to each day and month the schedule applies.

| Status                                 | Basic Settings | Additional Feature | s Scheduler                             | Advanced Sett | tings System | Logout      |   |           |      |  |
|----------------------------------------|----------------|--------------------|-----------------------------------------|---------------|--------------|-------------|---|-----------|------|--|
| Calendar Schedules Data                |                |                    |                                         |               |              |             |   |           |      |  |
| Fri 13 Jan, 2023 11:37:15 (System Time |                |                    |                                         |               |              |             |   |           |      |  |
| Colour Schedule Name                   |                |                    | Current Schedule: Regular Weekday       |               |              |             |   |           |      |  |
| Regular We                             |                |                    | Event Description                       |               | me 👔         | Audio       |   | Page Zone |      |  |
|                                        | Friday         | ∎ ×                | Lunch Bell                              |               | 12:30:00     | bell-na.wav | ~ | 1 ~       | s ×  |  |
|                                        |                |                    | Action                                  |               | Start 👔      | End 👔       |   |           |      |  |
|                                        |                |                    | This schedule currently has no actions. |               |              |             |   |           |      |  |
|                                        |                |                    |                                         |               |              |             |   |           |      |  |
|                                        |                |                    |                                         |               |              |             |   |           |      |  |
|                                        |                |                    |                                         |               |              |             |   |           |      |  |
|                                        |                |                    |                                         |               |              |             |   |           |      |  |
|                                        |                |                    |                                         |               |              |             |   |           |      |  |
|                                        |                |                    |                                         |               |              |             |   |           |      |  |
|                                        |                |                    |                                         |               |              |             |   |           |      |  |
|                                        |                |                    |                                         |               |              |             |   |           |      |  |
|                                        |                |                    |                                         |               |              |             |   |           |      |  |
|                                        |                |                    |                                         |               |              |             |   |           |      |  |
|                                        |                |                    |                                         |               |              |             |   |           |      |  |
| Cre                                    | ate Schedule   |                    | Add E                                   | vent          | Add A        | Action      |   |           | Save |  |

Figure 4: Schedules in the 8301 Scheduler

## 1.5. Audio Streaming from Audio Input via Multicast

Primarily used to play background music, this feature will multicast the input audio to the Sender Single Zone (located under Basic Settings  $\rightarrow$  Multicast), as well as stream audio to the Line Out and Aux Out (if applicable).

- 1. Navigate to Additional Features  $\rightarrow$  Input/Output tab and enable Audio Always On.
- 2. The input port and volume can be configured in the same tab.
- 3. In the Basic Settings  $\rightarrow$  Multicast tab, select the Master Single Zone.

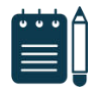

#### Note

A call to the page extension, alert extension, or scheduled event will interrupt the audio.

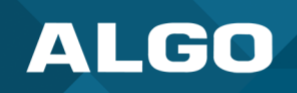

## 1.6. Custom Multicast Zone Address

Custom Multicast IP addresses and port numbers can be set for each one. To update the default addresses, navigate to Advanced Settings  $\rightarrow$  Advanced Multicast. Make sure the address is within the range below and verify the transmitter and receiver(s) zone definitions match.

- Multicast IP addresses range: from 224.0.0.0 to 239.255.255.255
- Port numbers range: 1 to 65535

Default Multicast IP addresses: 224.0.2.60 port numbers 50000 - 50008

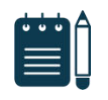

Make sure that the multicast IP address and port number do not conflict with other services and devices on the same network.

## 1.7. Adjusting TTL for Multicast Traffic

Note

Algo IP endpoints configured as Multicast Transmitters use a TTL (time to Live) of 1. This can be modified to allow more hops in order to prevent packets from being dropped.

To adjust this setting, navigate to Advanced Settings  $\rightarrow$  Advanced Multicast and adjust the Multicast TTL setting as required.

## **Configuration problems**

Make sure the following settings match the configuration of your device (this is dependent on Multicast Mode setup).

- Multicast Mode (Basic Settings → Multicast)
  - Sender = Transmitter
  - Receiver = Listener
- Multicast Type (Basic Settings → Multicast)
  - Sender = Regular / RTP
  - Receiver = Regular / RTP
- Zone Number (Basic Settings → Multicast)
  - Ensure the Zone # selected on the Sender is also ticked under the speaker playback zone on the Receiver. To have the page play on the Sender device, select the same zone for the Sender device itself.
  - A proper configuration will ensure the Receiver is listening to the Zone to which the Multicast packets are being sent.
- Zone Definitions (Advanced Settings  $\rightarrow$  Advanced Multicast)
  - Ensure the IP Address and Port # matches, on both the Sender and Receiver, for the zone being used.

## **Network Related Problems**

If the configuration on the Sender and Receiver(s) devices is correct, any remaining problem should be related to the local network. Below are some items to be aware of:

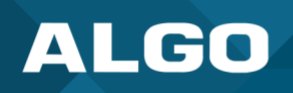

- Ensure all devices in the Multicast Zone have IP addresses valid on the same subnet (if applicable).
- Ensure all devices are in the same VLAN (if applicable).
- Confirm all devices are reachable by paging them.
- Make sure the network switches have Multicast enabled.

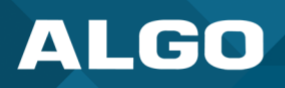

## **Information Notices**

Note

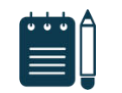

Note indicates useful updates, information, and instructions that should be followed

#### Disclaimer

The information contained in this document is believed to be accurate in all respects but is not warranted by Algo. The information is subject to change without notice and should not be construed in any way as a commitment by Algo or any of its affiliates or subsidiaries. Algo and its affiliates and subsidiaries assume no responsibility for any errors or omissions in this document. Revisions of this document or new editions of it may be issued to incorporate such changes. Algo assumes no liability for damages or claims resulting from any use of this manual or such products, software, firmware, and/or hardware.

No part of this document can be reproduced or transmitted in any form or by any means – electronic or mechanical – for any purpose without written permission from Algo.

For additional information or technical assistance in North America, please contact Algo's support team:

Algo Technical Support 1-604-454-3792 support@algosolutions.com

 $\ensuremath{\mathbb{C}}$  2022 Algo $\ensuremath{\mathbb{R}}$  is a registered trademark of Algo Communication Products Ltd.

All Rights Reserved. All other trademarks are the property of their respective owners. All specs are subject to change without notice.